# Bangkok Bank ຣນກິດາຣກຽວເທໜ

### ลำดับหน้าจอการทำรายการ Bill Payment ผ่าน บัวหลวง M banking (Mobile Banking)

เปิด App บัวหลวง M banking

## <u>แบบกรอกข้อมูล</u>

### 1.ระบุ Mobile Pin 6 หลัก

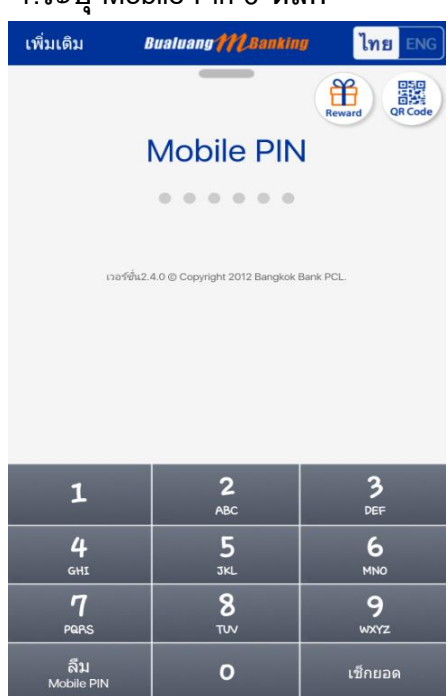

### 2. เลือกจ่ายบิล

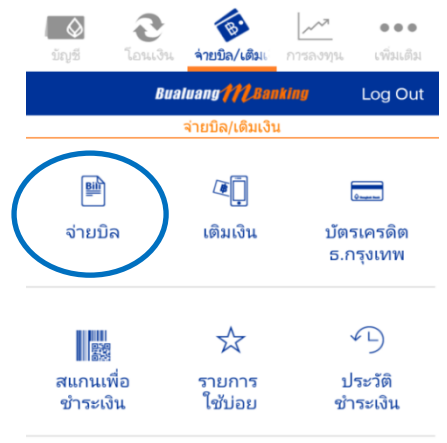

# แบบสแกนเพื่อชำระเงิน

### 1. ระบุ Mobile Pin 6 หลัก

เพื่อทำรายการ หน้าจอที่ปรากฏคือ

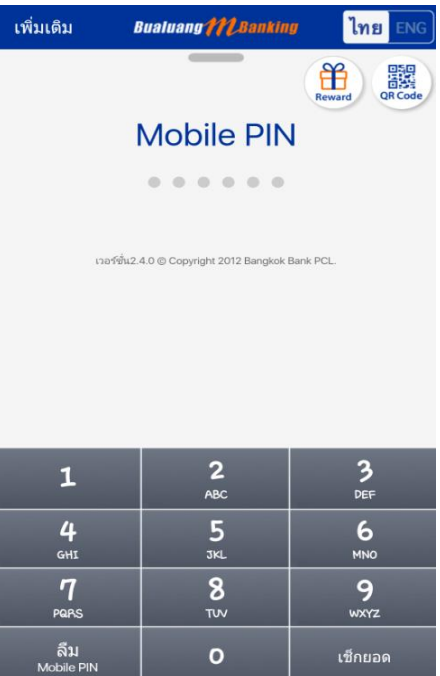

### 2. เลือกสแกนเพื่อชำระเงิน

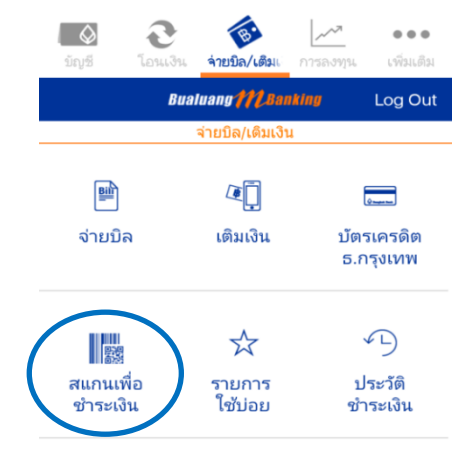

# 🐼 Bangkok Bank ธนะาดารกรุมเทพ

- 3. ระบุรหัสผู้รับชำระเงิน Service Code เพื่อชำระเงิน
  - ตัวอย่าง ระบุ Service Code : MFLU กด 🔍

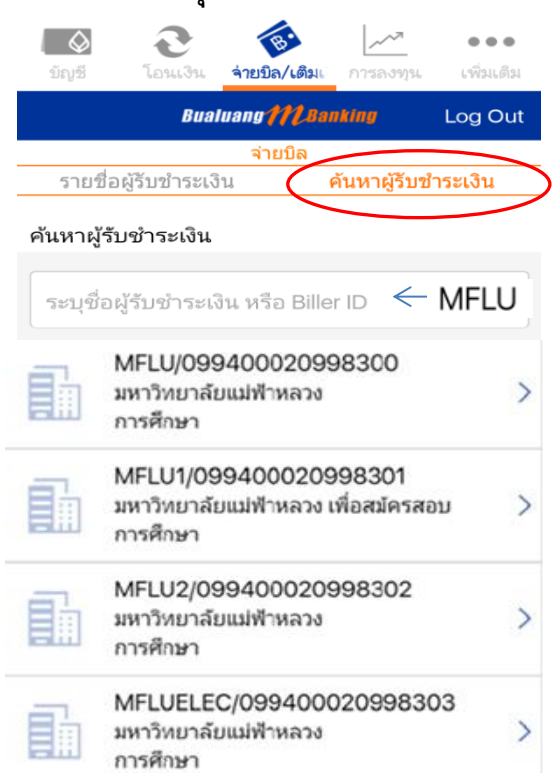

เลือกบัญชีที่ต้องการชำระเงิน

ระบุ Reference no. เช่น รหัสนักศึกษา ระบุจำนวนเงิน ที่ต้องการชำระ → กดต่อไป

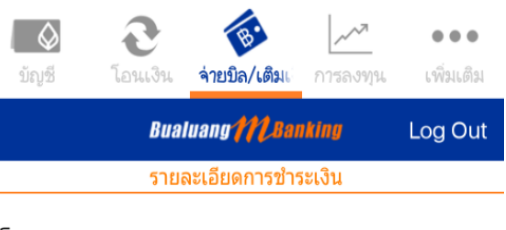

### โปรดระบุรายละเอียดการชำระเงิน

| ผู้รับชำระเงิน           | MFLU<br>มหาวิทยาลัยแม่ฟ้าหลวง                          |  |
|--------------------------|--------------------------------------------------------|--|
| บัญชีผู้ชำระเงิน นายธนาด | าร รักกรุงเทพ - สนญ.สีลม<br>101-3-xxxxx-1<br>100,000 ฿ |  |
| หมายเลขประจำตัวลูกค้     | 5731301057                                             |  |
| จำนวนเงิน (₿)            | 23,300.00                                              |  |
| บันทึกช่วยจำ             | ระบุข้อความ                                            |  |
| ต่อไป                    |                                                        |  |

# สแกนภาพ Barcode/ QR Code เพื่อชำระเงินตามใบแจ้งชำระเงิน

|   | วางบาร์โคด/QR code ในตำแหน่งสแกน และแตะ<br>ที่บาร์โคด/QR code เพื่อโฟกัส                                  |                                                                       |                           |                                         |  |
|---|----------------------------------------------------------------------------------------------------|-----------------------------------------------------------------------|---------------------------|-----------------------------------------|--|
|   |                                                                                                    |                                                                       |                           | (ส่วนสำหรับสาวคาร)                      |  |
|   | มหาวิทยาลัย                                                                                               | แม่ฟ้าหลวง                                                            |                           | ไบแจ้งการขำระเงินเพื่อนำเข้าบัญชี       |  |
|   | 333 sigi 1 m. singa s                                                                                     | เมือง จ.เพื่อเหาะ 57100 โทยทั้งที่ (053)916016                        |                           | Payment of Student Account              |  |
|   | 🗌 🎡 นด. สมาศากรุษศัสธุสภา                                                                                 | 303-0-00562-6 (10)                                                    |                           | SERVICE CODE : MFLU                     |  |
|   | 🗌 🌚 zan. eurorentelos                                                                                     | (COMP.CODE.MPL) (10)                                                  |                           | Enang verster Bune                      |  |
|   | Tille และ สมาคาสหราชไทย                                                                                   | Comp.code 565 sc 5273 (10)                                            |                           | Student Name                            |  |
|   | 🗌 💓 นต. สมาคาสาริกรไทย                                                                                    | 219-1-02222-2 (10)                                                    |                           | eñadesinés (Cust. NO) : 5731301057      |  |
|   | 🔲 🙆 นระ ยาการไทยงานใหย่                                                                                   | 507-3-04297-6 (10)                                                    |                           | Budent Diffet. NO.1                     |  |
|   | us. summitum                                                                                              | (Comp Code 00370) BRANCH NO.0672                                      | 10)                       |                                         |  |
| x | 🗆 🥹 evenuite                                                                                              | MFLU (10)                                                             |                           |                                         |  |
| _ | Biler D : 099400020998300 ms                                                                              | ถ้าระนั้นผ่างส่องการอิเล็กหรุดนึกล์ ค่าองระเพื่อมไม่เกิน 5 บาทส่องาอก | 19                        |                                         |  |
|   | สามารถชำระเงินม่าน Application                                                                            | ถละพาศัสด์ไม่นี้                                                      |                           |                                         |  |
|   | 🚫 🖩 🖗 🎧 tiis 🕻                                                                                            | 🗖 🕬 📶 🖬 🖬 🖬 🖬 🖬 🖬                                                     | юв 😡                      |                                         |  |
|   | กำหนดข่างชนั่น การในกันที่ 31 พ.ศ. 256                                                                    | 1 - 06 นี้ 8. 2561                                                    |                           | สำหรับเร็าหน้าที่สนาการ / Bank Use Only |  |
|   | Payment Dued Date                                                                                         |                                                                       |                           | ຊັບກິ                                   |  |
|   | จำนวนเงินที่เป็นตัวเลข                                                                                    |                                                                       | 9,000.00                  | Received By                             |  |
|   | จำนวนเงินที่เป็นตัวอักษร                                                                                  |                                                                       | (เก้าพันบาท ถั่วน)        | (handrum                                |  |
| - |                                                                                                    |                                                                       |                           |                                         |  |
|   | ล้องของการณ์ฟาก กรุงก่างการและมีอนไอนปีนี้ประเบินได้อาจาร์โลยส่วนในส่วนส่วนส่วนส่วนที่การที่ก่อนหารานน้อน |                                                                       |                           |                                         |  |
| - |                                                                                                    | สี่ยนจะสสี่งหมูลน์ส่งนี้อนทาให                                        | เอาร์อเมพิ้าหวรได้อับนั้น | วียารังแล้ว                             |  |
|   |                                                                                                    |                                                                       |                           |                                         |  |
| - |                                                                                                    |                                                                       |                           | 0994000209983 00 5731301057 900000      |  |
|   |                                                                                                    |                                                                       |                           |                                         |  |
|   | 5                                                                                                    | ปภาพ                                                                  |                           | QR code ของฉัน                          |  |
|   |                                                                                                    |                                                                       |                           |                                         |  |

### 4. เลือกบัญชีที่ต้องการชำระเงิน ตรวจสอบความถูกต้อง → กดต่อไป

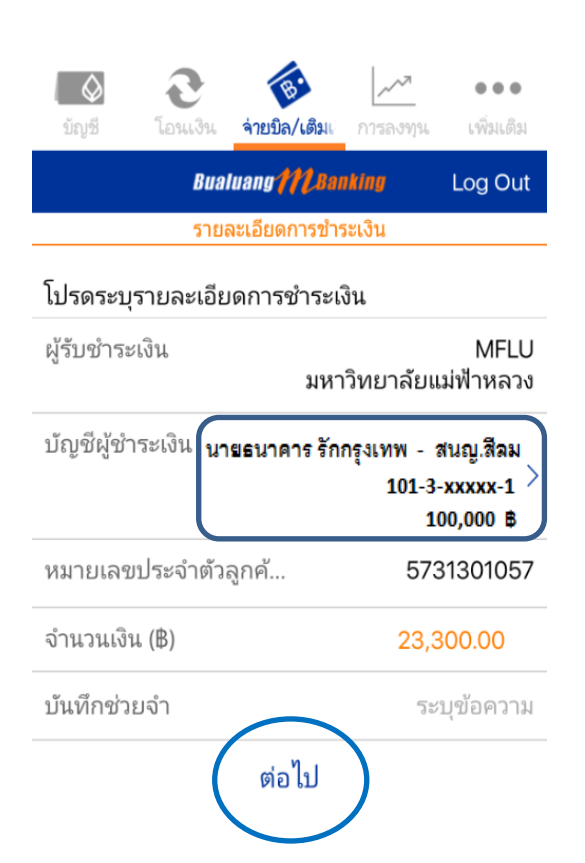

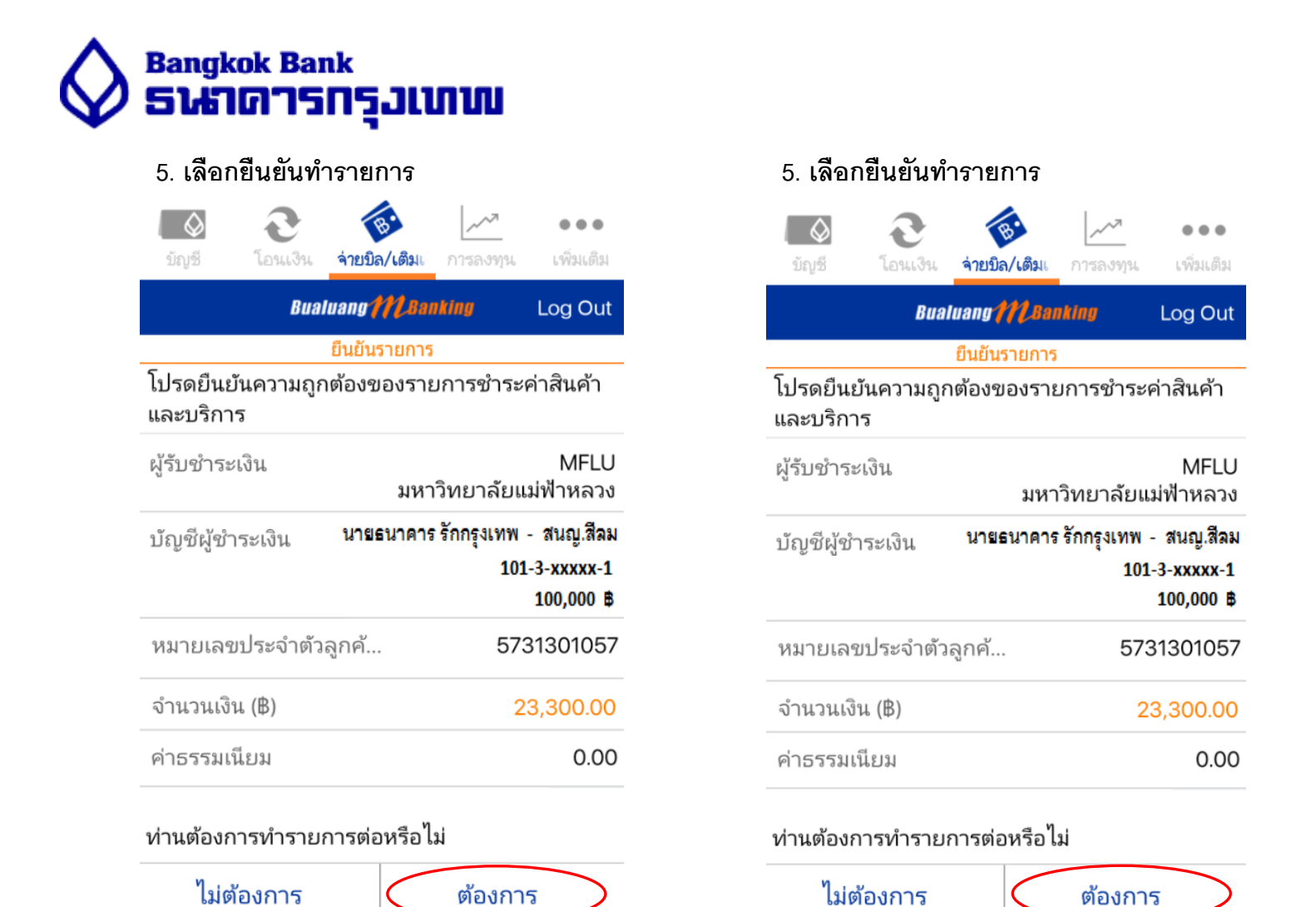

6. รายการชำระสำเร็จ เมื่อทำรายการสำเร็จลูกค้าจะได้รับ Email ยืนยันการ หลังทำรายการทุกครั้ง

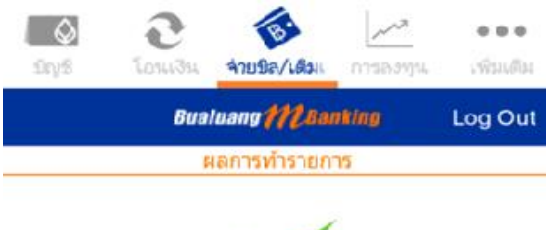

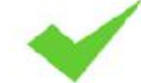

### รายการช่าระสินค้าและบริการส่าเร็จ

| ผู้รับช่าระเงิน    | BLS                             |
|--------------------|---------------------------------|
| บรษทหลกา           | ทรพย์ บัวหลวง จำกัด (มหาชน)     |
| บัญชีผู้ชำระเงิน   | นายธนาคาร รักกรุงเทพ - สนญ.สีลม |
|                    | 101-3-xxxxx-1                   |
| หมายเลขประจำตัวลูร | าค้ 5731301057                  |
| จำนวนเงิน (B)      | 23,300.00                       |
| ค่าธรรมเนียม       | 0.00                            |
| หมายเลขอ้างอิง     | 368223                          |
| วันที่             | 19 พ.ค. 61, 15:43               |